SPOT Student Placement Online Tool

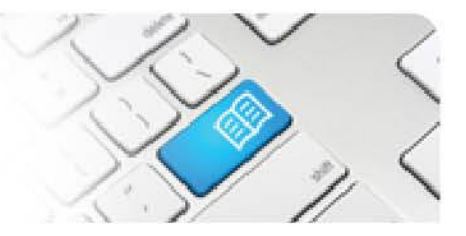

## MRef-08 - Manager Reference Sheet - Adding Student Notes.

| Steps | Action                                                                                                    | What it looks like                                                                                                    |
|-------|----------------------------------------------------------------------------------------------------|----------------------------------------------------------------------------------------------------|
| 1.    | In the <b>Manager Dashboard</b> screen, click<br>on a student's name button to navigate to<br>their details page.                                                                                                    | Kome MAH - 108 MAH - ED MHS XCom - PT Acute MHS XCom - PT MS   Nome MAH - 108 MAH - ED MHS XCom - PT Acute MHS XCom - PT MS   Nome Image: Dashboard Image: Dashboard Image: Dashboard Image: Dashboard   Pending Tasks Image: Dashboard Image: Dashboard Image: Dashboard Image: Dashboard   Pending Tasks Image: Dashboard Image: Dashboard Image: Dashboard Image: Dashboard   Capacity Flaming Size an overview of your capacities Image: Dashboard Image: Dashboard Image: Dashboard   Keports Image: Maniput dashifts meeting Image: Dashboard Image: Dashboard Image: Dashboard   View all reports Image: Dashboard Image: Dashboard Image: Dashboard Image: Dashboard   View all reports Image: Dashboard Image: Dashboard Image: Dashboard Image: Dashboard   View all reports Image: Dashboard Image: Dashboard Image: Dashboard Image: Dashboard   Image: Dashboard Image: Dashboard Image: Dashboard Image: Dashboard Image: Dashboard   Image: Dashboard Image: Dashboard Image: Dashboard |
| 2.    | Click the <b>Notes</b> tab.<br>This displays any <b>Public</b> notes attached<br>to the student's profile, including the date<br>created and who created it.<br>To create a new Note, type into the text<br>field and click the <b>Add</b> button. Your note<br>will display at the top of the list.<br>Note: Any notes you write <u>will</u> be visible to<br>the student, their supervisors and their<br>Education Provider. | Jane Jones   Details Default Supervisors   Test Note 2   Add   Created by SPOT Manager 22/10/2015   edit   Created by SPOT Manager 22/10/2015                                                                                                    |